## Ako požiadať o súhlas používateľa vo formulároch

Last updated November 18, 2024

Súhlas používateľa je základným kameňom politík GDPR. GDPR jasne hovorí, že prinútenie návštevníkov, aby povedali áno, je potrebné urobiť výslovným spôsobom, a to jednoduchým jazykom, ktorý objasní dôvody, pre ktoré sa vyžaduje súhlas. Používatelia musia presne vedieť, na čo a kým budú použité ich osobné údaje. Takže okrem prispôsobeného oznámenia o súlade súborov cookie na základe žiadosti používateľa o prístup alebo úpravu osobných údajov, keď sa dostanú na web, ponúka nástroj Sitebuilder možnosť zapnúť vo formulároch žiadosť o súhlas.

Pridanie žiadosti o súhlas používateľa v súlade s GDPR

Týmto spôsobom môžete vo svojich formulároch povoliť funkciu žiadosti o súhlas používateľa.

- 1. Prejdite do bloku, kde sa má formulár zobraziť. Vyberte Rezervácia, Kontakt, Kryt, Registrácia alebo akýkoľvek iný typ bloku, ktorý obsahuje formulár, v ktorom zhromažďujete údaje používateľa. Kliknite na blok, aby sa pridal na stránku.
- 2. Umiestnením kurzora myši na tlačidlo sa vyvolá vzhľad ponuky úprav. Kliknite na ikonu Nastavenia formulára "poštová schránka".
- 3. V dolnej časti okna vyhľadajte možnosť Zobraziť pole súhlasu s GDPR a kliknutím ho vyberte.
- 4. Kliknutím na tlačidlo Submit uložte zmeny. Uvidíte potvrdenie, že možnosti formulára sa aktualizujú.
- 5. Keď vaši návštevníci vyplnia formulár, zobrazí sa im požiadavka na dodržiavanie vašich obchodných podmienok a zásad ochrany osobných údajov, ktoré musia byť v súlade s GDPR. Ak používateľ neklikne na toto pole, správa sa neodošle a nebudú sa ukladať žiadne údaje používateľa.

Tieto kroky opakujte so všetkými formulármi na svojom webe, kde zhromažďujete údaje používateľov.